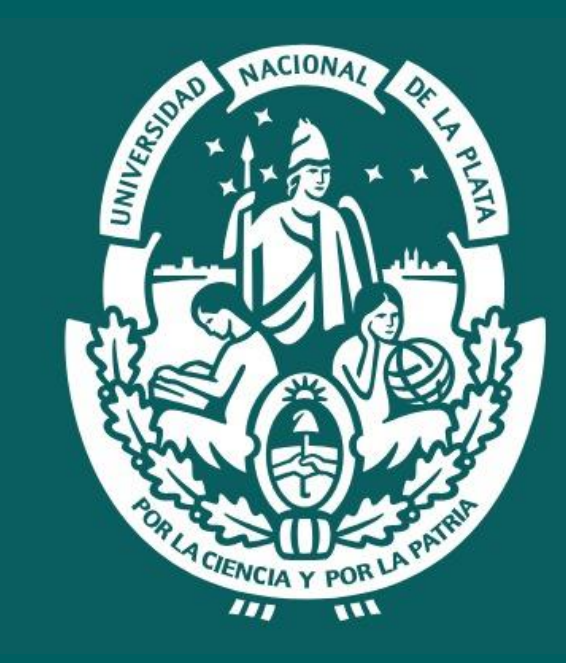

## UNIVERSIDAD NACIONAL DE LA PLATA

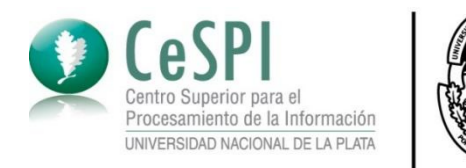

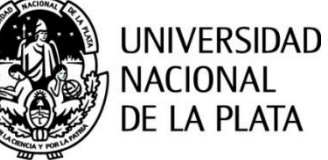

## Apache Superset

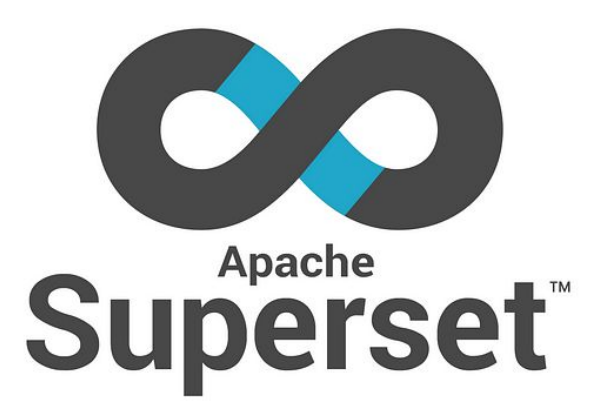

**Junio 2023** 

© CeSPI · Universidad Nacional de La Plata - 2023

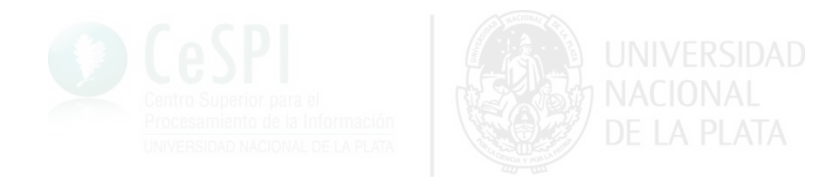

### **Objetivos:**

- Visualizar datos mediante tableros y gráficos, correspondientes a SIPU - Sistema de preinscripción universitaria de la Universidad Nacional de La Plata.
- Utilizamos Apache Superset porque es una herramienta de código abierto que permite manejar grandes cantidades de datos a gran escala.

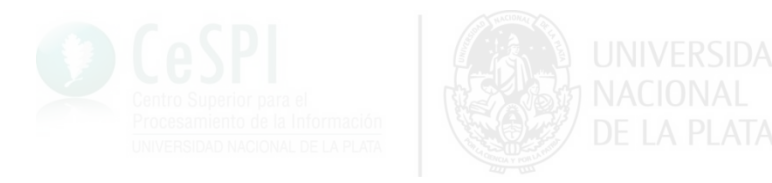

### **Roles de usuario:**

Rol Usuario final

- Visualizar los tableros (Dashboards)
- Interactuar con los gráficos (charts) de los tableros.
- Aplicar filtros de búsqueda.
- Descargar imágenes/tablas de los graficos

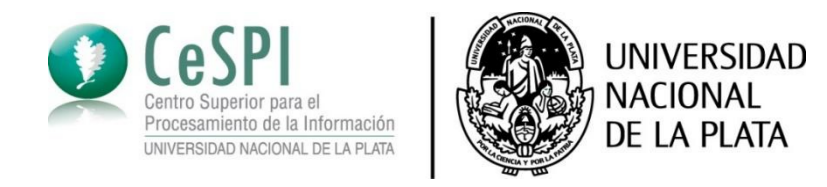

### Visualización de tableros.

Se accede con la URL proporcionada: <u>https://cespi.unlp.edu.ar/tablero-de-analisis-unlp/</u>

Para la visualización de tableros no se requiere autenticación.

Vista del tablero: <u>Ingreso a la UNLP - Análisis</u> <u>según establecimiento de procedencia</u>

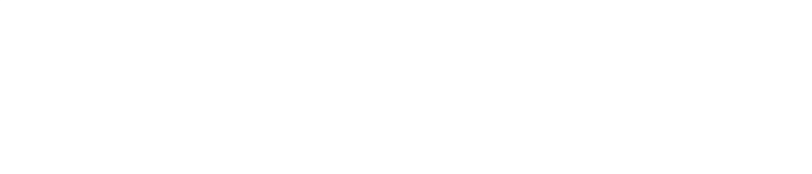

### Tablero de establecimientos - Mapa y estadísticas UNLP

- Permite visualizar información relacionada con los Colegios, por defecto de Argentina, a partir del año académico 2020:
  - Nombre, dirección, localidad, partido, provincia, país.
  - Dependencia.
  - Geolocalización.
  - Cantidad de inscriptos.

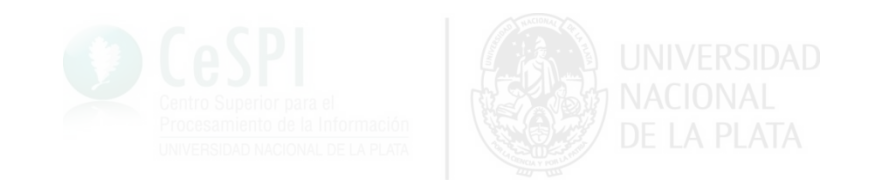

### Tablero de establecimientos.

Nombre, dirección, localidad, partido, provincia, país.

El detalle de cada colegio se visualiza en forma de tabla, ordenada por cantidad de inscriptos en forma ascendente.

Dependencia.

Son las Unidades Académicas(UA), la información correspondiente a las dependencias se visualizan en forma de gráficos.

La UA también se utilizan para filtrar.

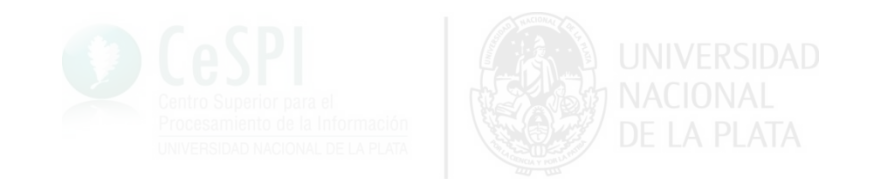

#### Tablero de establecimientos.

Nombre, dirección, localidad, partido, provincia, país.

El detalle de cada colegio se representa mediante una tabla, ordenada por cantidad de inscriptos ascendente.

Dependencia.

Son las Unidades Académicas(UA), se representa mediante gráficos.

La UA también se utilizan para filtrar.

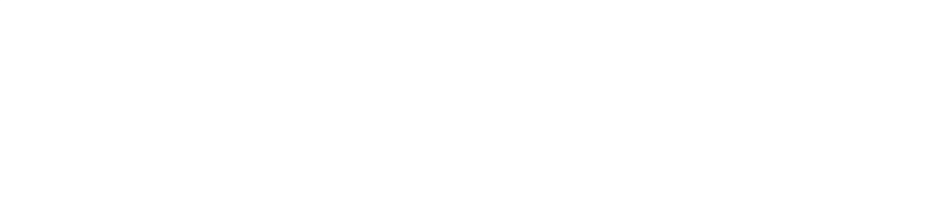

#### Tablero de establecimientos.

- Geolocalización.
  Se representa en un mapa.
- Cantidad de inscriptos.
  Se representa mediante gráficos y tablas.

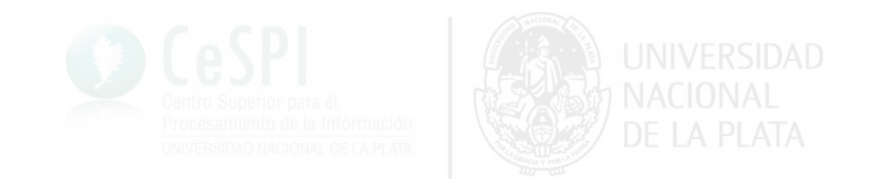

### Tablero de establecimientos - Gráficos

- Establecimientos de procedencia
  - Mapa de colegios
  - Tabla de nuevos inscriptos (a partir del año 2020) con la cantidad total de inscriptos.
  - Inscriptos por Sector de Gestión. Estatal(E), Privado(P).

Tabla cantidad por sector de gestión. Gráfico de torta, proporción por sector de gestión

- Tabla de unidades académicas
- Serie nuevos inscriptos.

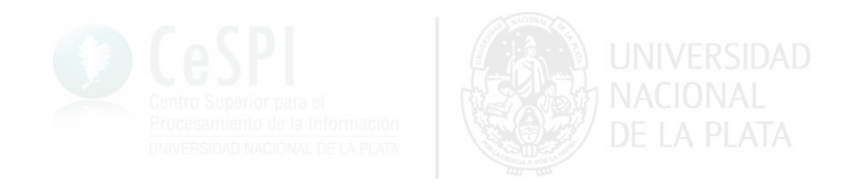

#### Mapa de establecimientos.

(←

#### Filtros

#### + AGREGAR/EDITAR FILTROS

#### Periodo de Inscripción

| 2020 ×                | ×      |
|-----------------------|--------|
| País                  |        |
| Argentina $\times$    | V      |
| Provincia             |        |
| Buenos Aires $\times$ | v      |
| Partido               |        |
| La Plata $\times$     | ~      |
| Localidad             |        |
| LA PLATA $\times$     | ~      |
| Sector                |        |
| 3 options             | ~      |
| Unidad Académica      |        |
| 19 options            | ~      |
| Establecimiento       |        |
| 1000 options          | $\sim$ |
| APLICAR F             | LTROS  |

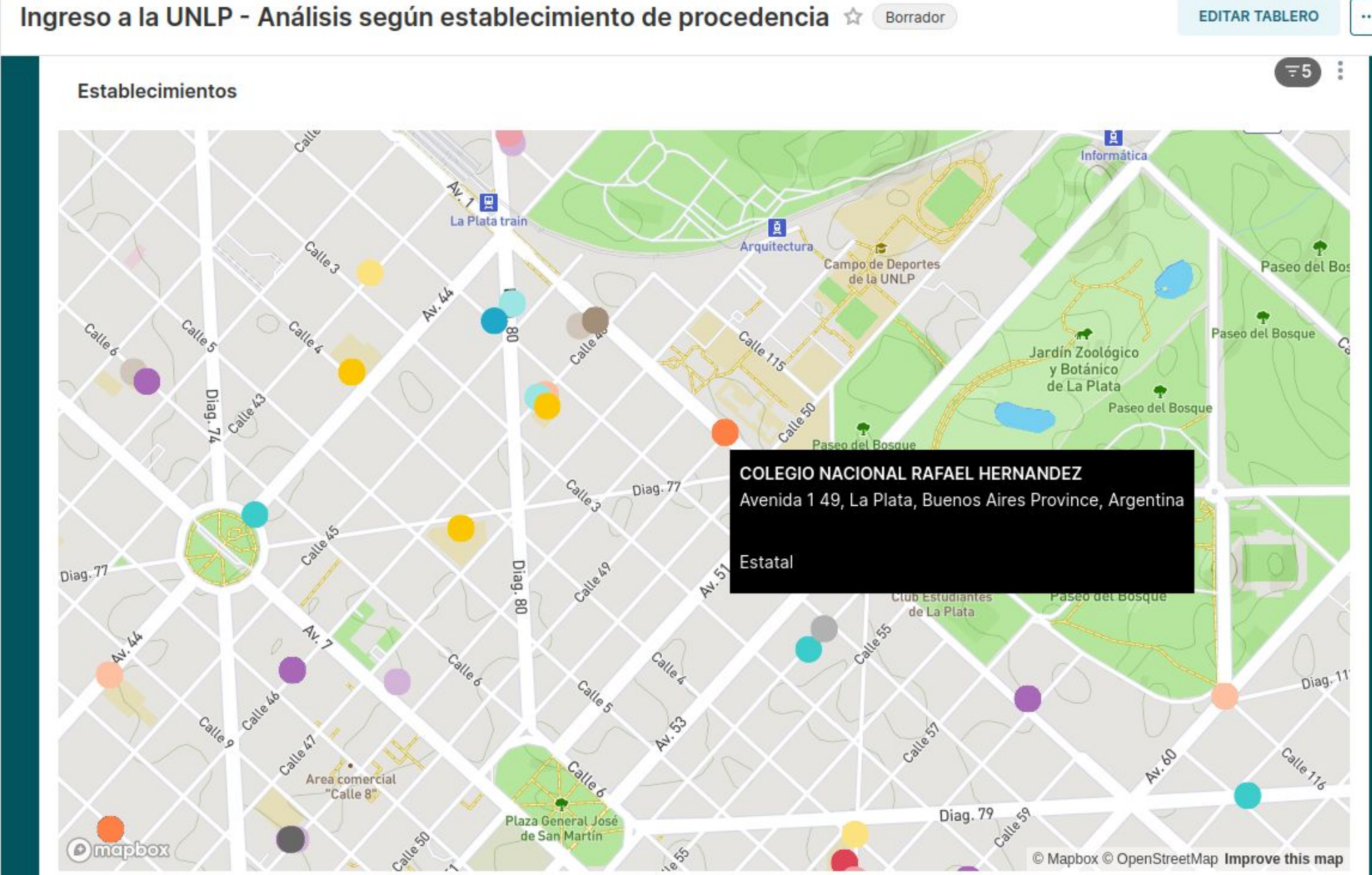

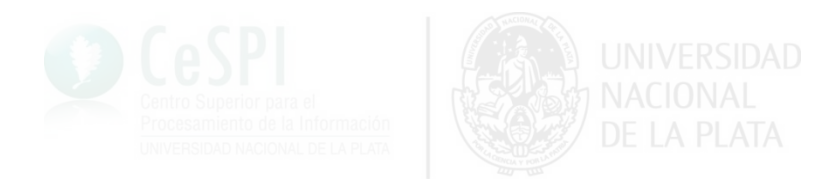

#### Mapa de establecimientos

11111193

2020 X

País

Provincia

Partido

Localidad

Sector

Berisso X

Al aplicar los filtros de la derecha, cambia la vista del mapa

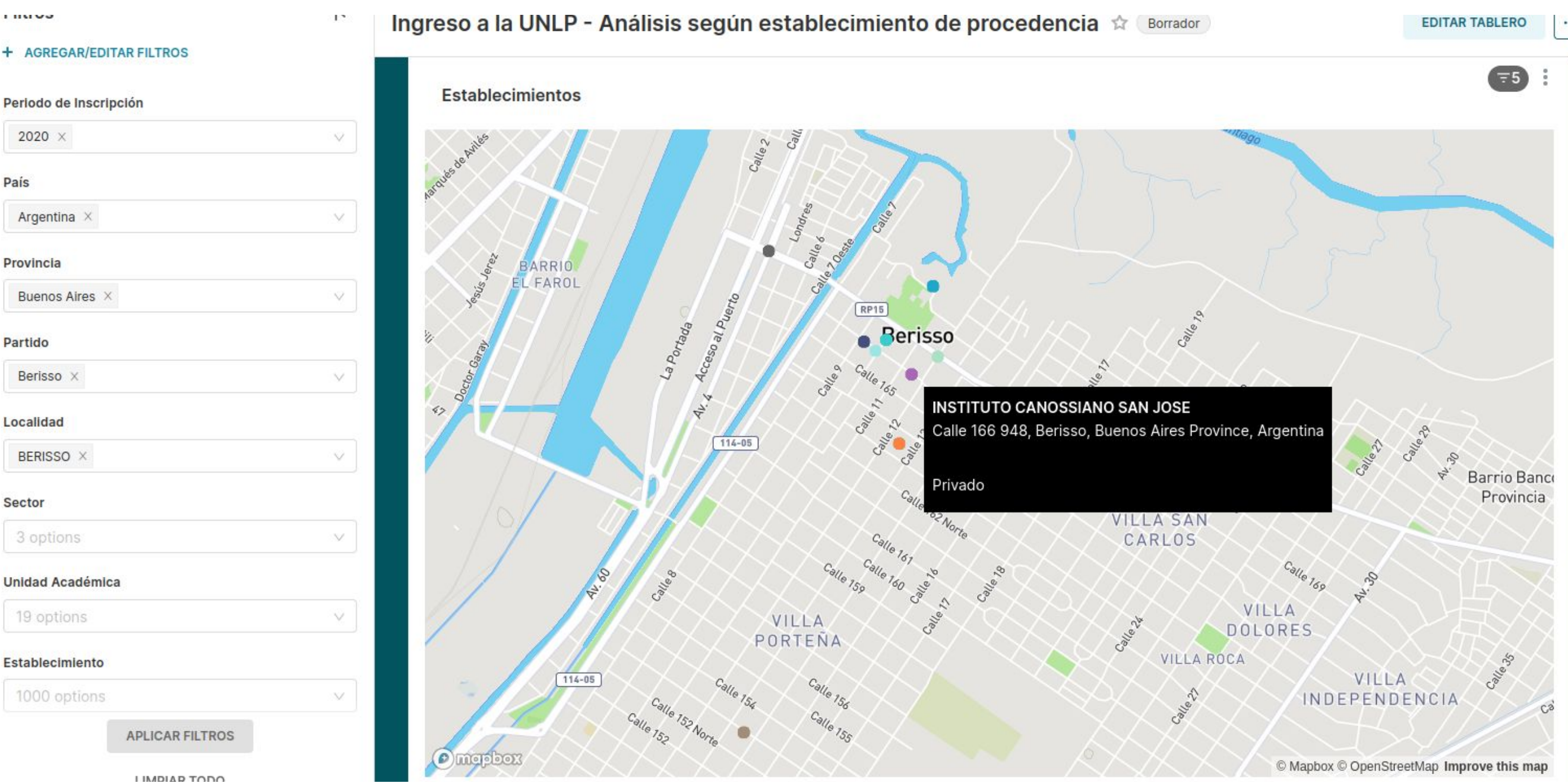

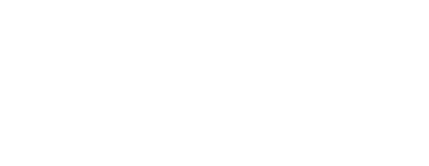

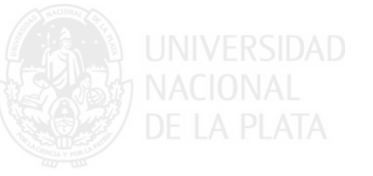

#### Sectores de gestión

| + AGREGAR/EDITAR FILTROS |                                                                                                    | Ingreso a la UNLP - Analisis seg  | un establecimie    |                                  | EDITAR TABLERO      |
|--------------------------|----------------------------------------------------------------------------------------------------|-----------------------------------|--------------------|----------------------------------|---------------------|
| Periodo de Inscripción   |                                                                                                    | Incovintos non Coston do Cos      |                    |                                  |                     |
| 2020 ×                   | ~                                                                                                    | inscriptos por Sector de Ges      | stion. Estatal(E), | Privado(P)                       |                     |
| País                     |                                                                                                    |                                   |                    |                                  |                     |
| Argentina ×              | ~                                                                                                    | Cantidad por Sector de Gestión    | ₹5 :               | Proporción por Sector de Gestión | = 5                 |
| Provincia                |                                                                                                    | Show All v entries                |                    |                                  | 🛑 E, 2020 🛑 P, 2020 |
| Buenos Aires $\times$    | \[      \]  \[      \]  \[      \]  \[      \]  \[      \]  \[      \]  \[      \]  \[      \]  \[      \]  \[      \]  \[      \]  \[      \]  \[      \]  \[      \]  \[      \]  \[      \]  \[      \]  \[      \]  \[      \]  \[      \]  \[      \]  \[      \]  \[      \]  \[      \]  \[      \]  \[      \]  \[      \]  \[      \]  \[      \]  \[      \]  \[      \]  \[      \]  \[      \]  \[      \]  \[      \]  \[      \]  \[      \]  \[      \]  \[      \]  \[      \]  \[      \]  \[      \]  \[      \]  \[      \]  \[      \]  \[      \]  \[      \]  \[      \]  \[      \]  \[      \]  \[      \]  \[      \]  \[      \]  \[      \]  \[      \]  \[      \]  \[      \[      \]  \[      \]  \[      \]  \[      \]  \[      \]  \[      \]  \[      \]  \[      \]  \[      \]  \[      \]  \[      \]  \[      \]  \[      \]  \[      \]  \[      \]  \[      \]  \[      \]  \[      \]  \[      \]  \[      \]  \[      \]  \[      \]  \[      \]  \[      \]  \[      \]  \[      \]  \[      \]  \[      \]  \[      \]  \[      \]  \[      \]  \[      \]  \[      \]  \[      \]  \[      \]  \[      \]  \[      \]  \[      \]  \[      \]  \[      \]  \[      \]  \[      \]  \[      \]  \[      \]  \[      \]  \[      \]  \[      \]  \[      \]  \[      \]  \[      \]  \[      \]  \[      \]  \[      \]  \[      \]  \[      \]  \[      \]  \[ | Sector 🌒 Periodo de inscripción 🖨 | Cantidad 🛎         | Total: 9832                      |                     |
| Partido                  |                                                                                                    | E 2020                            | 5680               |                                  |                     |
| La Plata $\times$        | ~                                                                                                    | P 2020                            | 4152               |                                  |                     |
| Localidad                |                                                                                                    | Totales                           | 9832               |                                  |                     |
| LA PLATA $\times$        | $\sim$                                                                                                    |                                   |                    | P, 2020                          |                     |
| Sector                   |                                                                                                    |                                   |                    |                                  |                     |
| 3 options                | $\sim$                                                                                                    |                                   |                    |                                  | E, 2020             |
| Unidad Académica         |                                                                                                    |                                   |                    |                                  |                     |
| 19 options               | ~                                                                                                    |                                   |                    |                                  |                     |
| Establecimiento          |                                                                                                    |                                   |                    |                                  |                     |
| 1000 options             | ×                                                                                                    |                                   |                    |                                  |                     |
| APLICAR FILTROS          |                                                                                                    |                                   |                    |                                  |                     |
|                          |                                                                                                    |                                   |                    |                                  |                     |

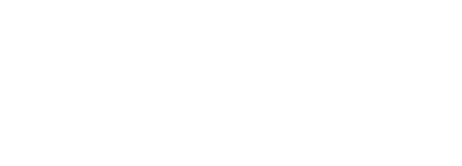

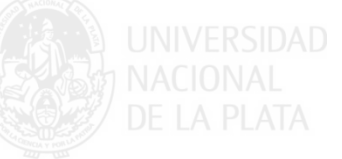

#### Sectores de gestión

Al aplicar los filtros de la derecha, cambia la vista de los gráficos

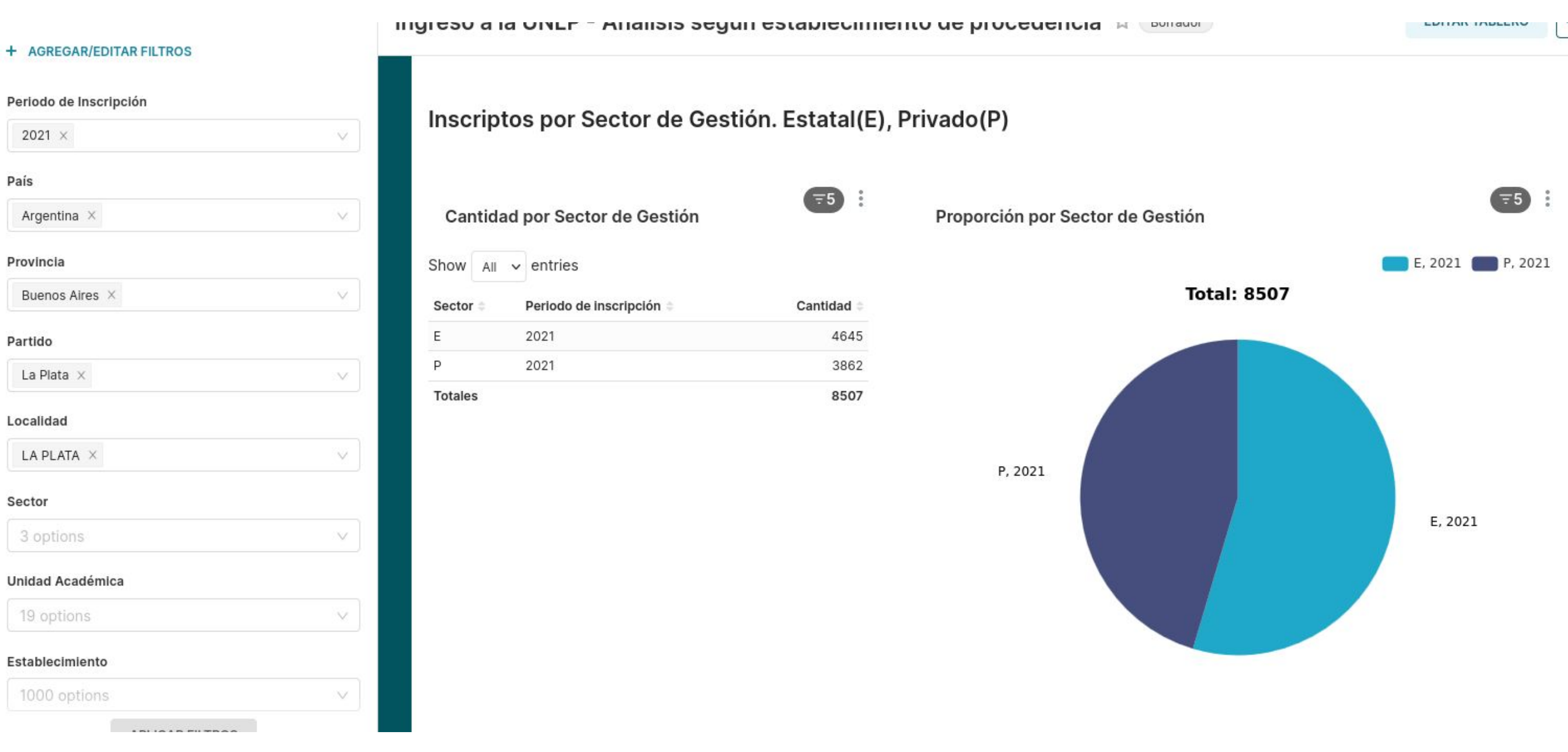

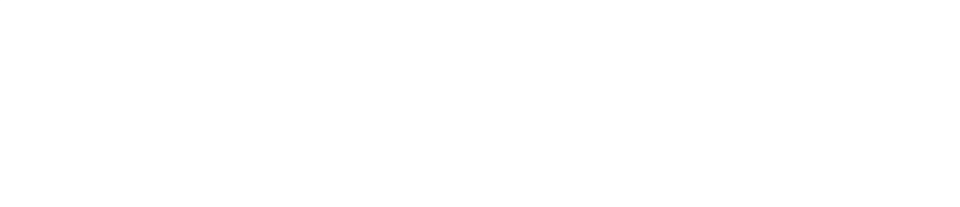

#### Tablero de carreras.

- Establecimientos de destino
  - Gráfico de tortas, promedio de inscriptos por unidad académica.
  - Tabla, inscriptos por unidad académica y año.
  - Top 10 de inscriptos por carrera y año.
  - Porcentaje por Género.

Vista del tablero: Establecimientos de Destino

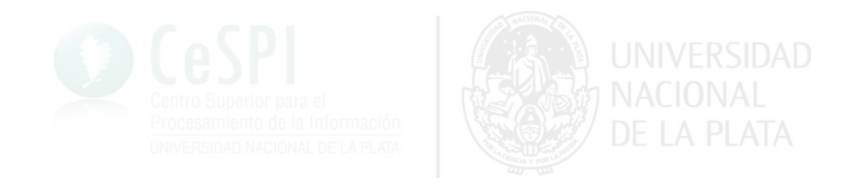

### Inscriptos por unidad académica

En el ejemplo se muestran los de año 2020

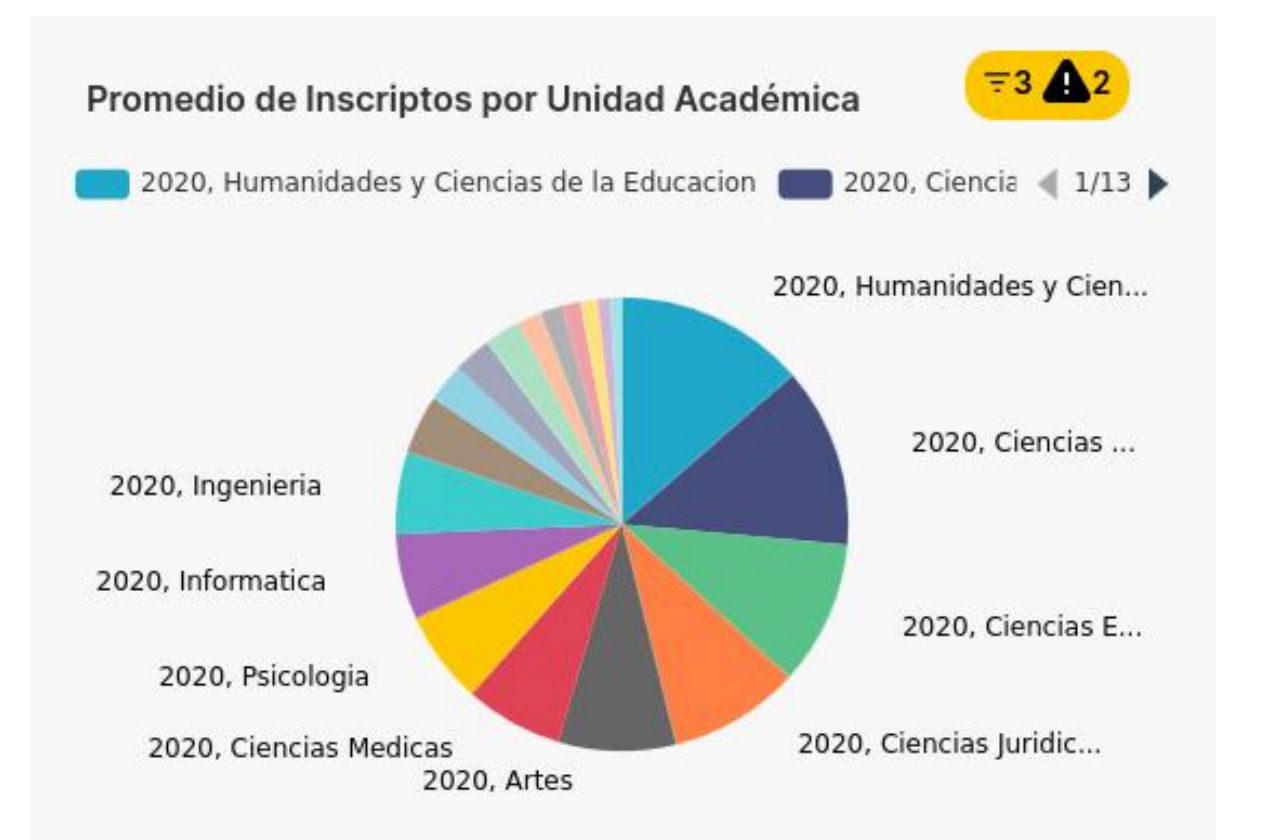

| Periodo de<br>Inscripción | Nombre Unidad<br>Académica                   | País 🛛    | Provincia 🗧     | Partido 🛛 | Localidad 🛊 | Cantidad 🛊 |
|---------------------------|----------------------------------------------|-----------|-----------------|-----------|-------------|------------|
| 2020                      | Ciencias Medicas -<br>Escuela RRHH           | Argentina | Buenos<br>Aires | La Plata  | LA PLATA    | 1745       |
| 2020                      | Humanidades y<br>Ciencias de la<br>Educacion | Argentina | Buenos<br>Aires | La Plata  | LA PLATA    | 1622       |
| 2020                      | Ciencias Medicas                             | Argentina | Buenos<br>Aires | La Plata  | LA PLATA    | 1236       |
| 2020                      | Ciencias Economicas                          | Argentina | Buenos<br>Aires | La Plata  | LA PLATA    | 1212       |
| 2020                      | Ciencias Juridicas y<br>Sociales             | Argentina | Buenos<br>Aires | La Plata  | LA PLATA    | 1188       |
| 2020                      | Artes                                        | Argentina | Buenos<br>Aires | La Plata  | LA PLATA    | 939        |
| 2020                      | Psicologia                                   | Argentina | Buenos<br>Aires | La Plata  | LA PLATA    | 865        |
| 2020                      | Informatica                                  | Argentina | Buenos<br>Aires | La Plata  | LA PLATA    | 670        |
| 2020                      | Ingenieria                                   | Argentina | Buenos          | La Plata  | LA PLATA    | 652        |

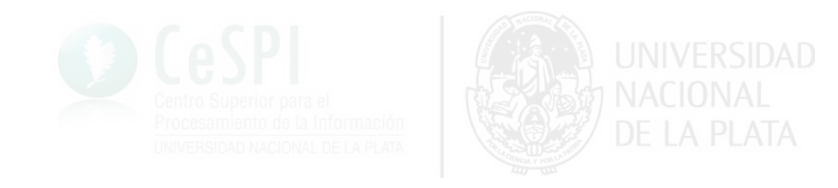

#### Inscriptos por unidad académica

Al aplicar los filtros de la derecha, cambia la vista de los gráficos. En ejemplo, se aplica el filtro año a 2021

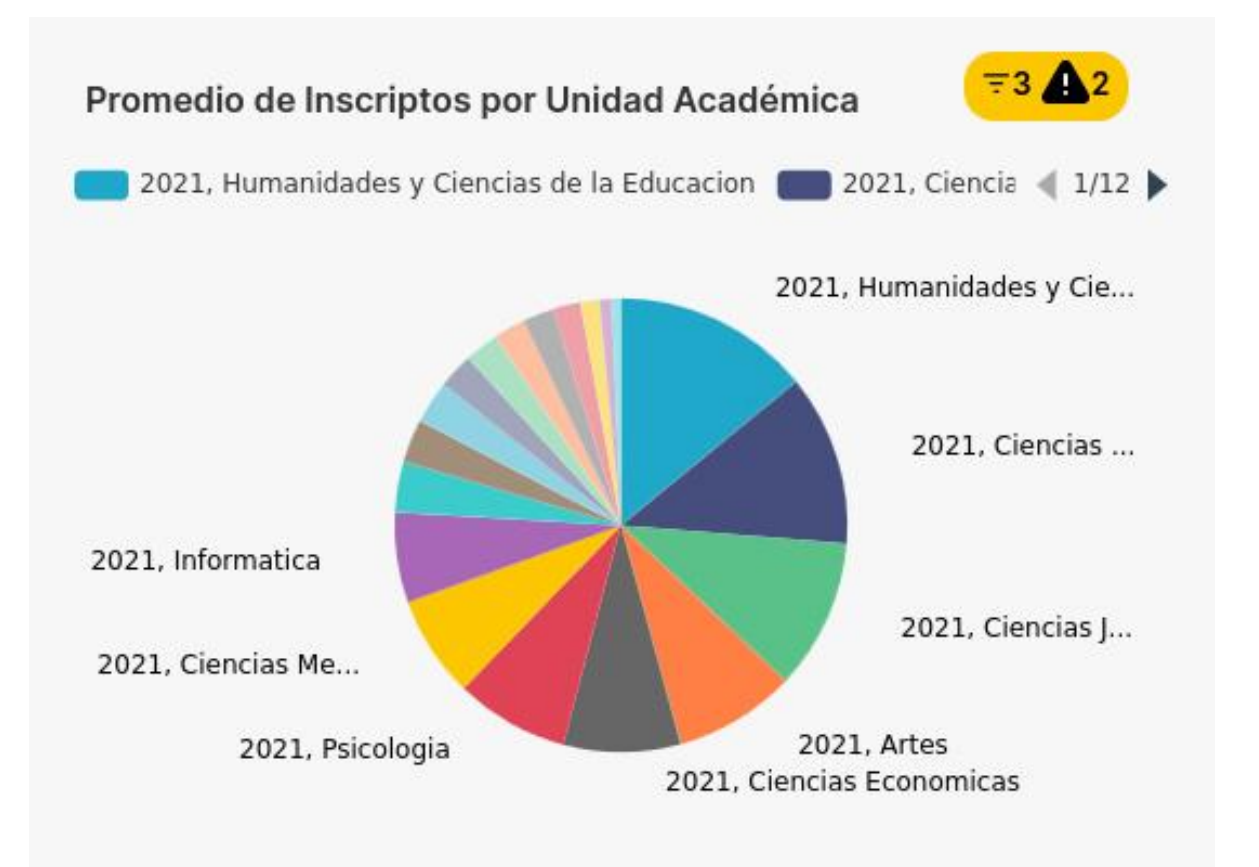

| Periodo de<br>Inscripción | 0 | Nombre Unidad<br>Académica                   | 0 | País 🛛    | Provincia 🛊     | Partido 🛛 | Localidad 🖗 | Cantidad |
|---------------------------|---|----------------------------------------------|---|-----------|-----------------|-----------|-------------|----------|
| 2021                      |   | Humanidades y<br>Ciencias de la<br>Educacion |   | Argentina | Buenos<br>Aires | La Plata  | LA PLATA    | 1472     |
| 2021                      |   | Ciencias Medicas -<br>Escuela RRHH           |   | Argentina | Buenos<br>Aires | La Plata  | LA PLATA    | 1418     |
| 2021                      |   | Ciencias Juridicas y<br>Sociales             |   | Argentina | Buenos<br>Aires | La Plata  | LA PLATA    | 1204     |
| 2021                      |   | Ciencias Medicas                             |   | Argentina | Buenos<br>Aires | La Plata  | LA PLATA    | 1092     |
| 2021                      |   | Artes                                        |   | Argentina | Buenos<br>Aires | La Plata  | LA PLATA    | 980      |
| 2021                      |   | Ciencias Economicas                          |   | Argentina | Buenos<br>Aires | La Plata  | LA PLATA    | 877      |
| 2021                      |   | Psicologia                                   |   | Argentina | Buenos<br>Aires | La Plata  | LA PLATA    | 863      |
| 2021                      |   | Informatica                                  |   | Argentina | Buenos<br>Aires | La Plata  | LA PLATA    | 709      |
| 2021                      |   | Periodismo y                                 |   | Argentina | Buenos          | La Plata  | LA PLATA    | 458      |

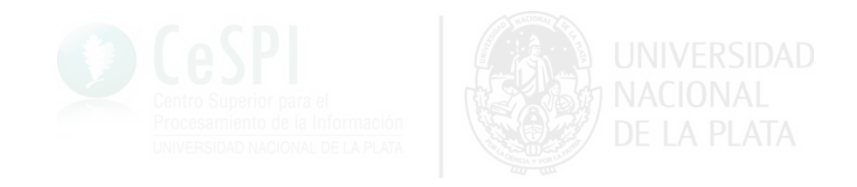

# Top 10 de inscriptos por carrera En el ejemplo se muestran los de año 2020

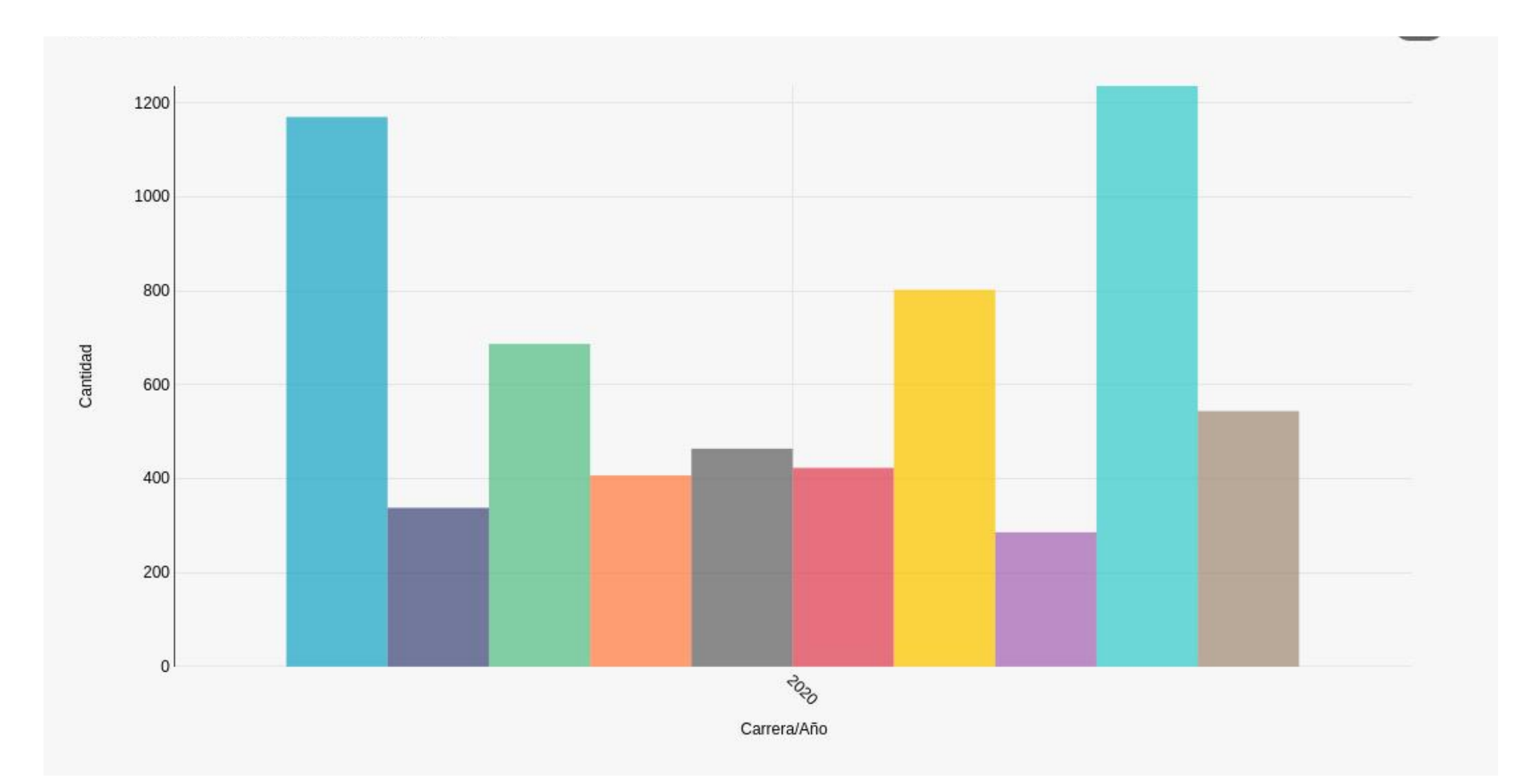

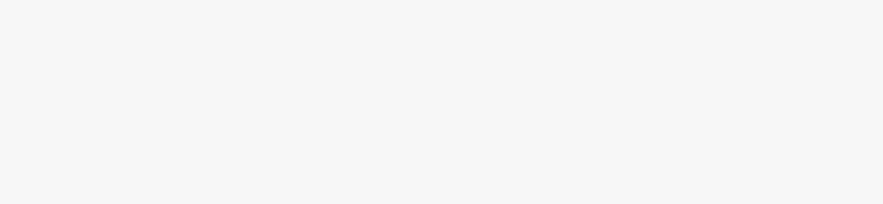

# **Porcentaje por género** En el ejemplo se muestran los de año 2020

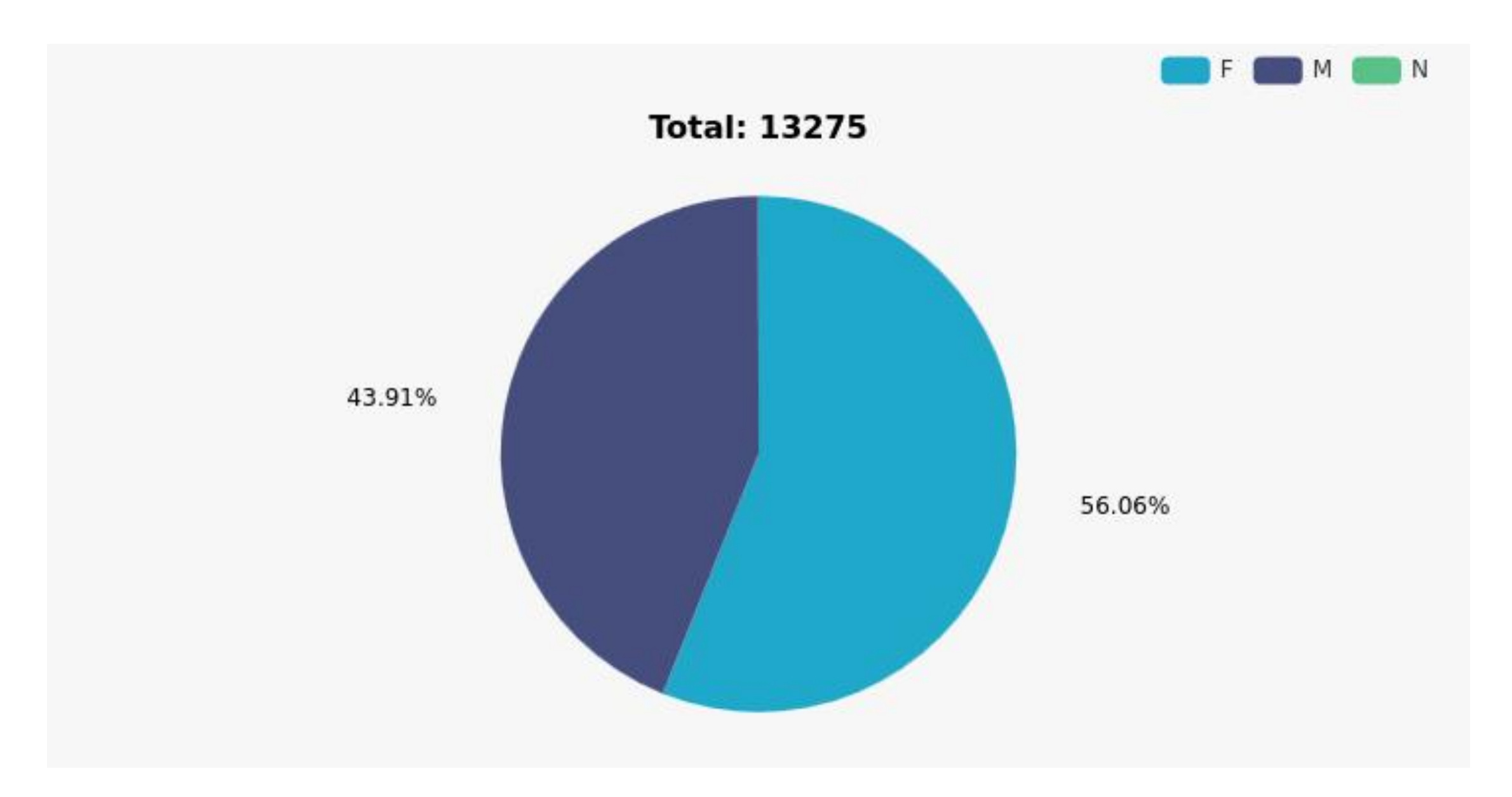

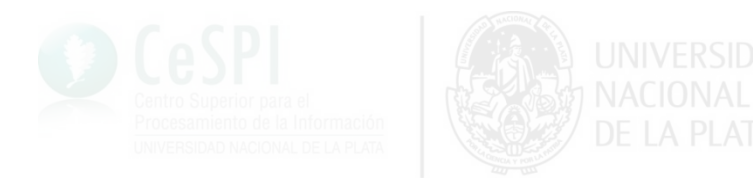

### Aplicar filtros.

Para aplicar los filtros se seleccionan en el panel de la izquierda Tipos de filtros:

- Por año o periodo.
- Por país.
- Por provincia.
- Por localidad.
- Por partido.
- Por sector de gestión.
- Por unidad académica.
- Por nombre.

#### T AGREGAR/EDITAR FILTRUS

#### Periodo de Inscripción

| 2020 ×                | $\vee$ |
|-----------------------|--------|
| País                  |        |
| Argentina ×           | $\vee$ |
| Provincia             |        |
| Buenos Aires $\times$ | $\vee$ |
| Partido               |        |
| 516 options           | V      |
| Localidad             |        |
| 1000 options          | $\vee$ |
| Sector                |        |
| 3 options             | $\vee$ |
| Unidad Académica      |        |
| 19 options            | $\vee$ |
| Establecimiento       |        |
| 1000 options          | ~      |

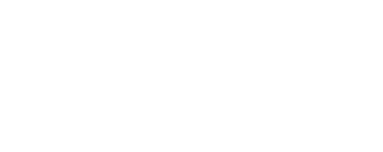

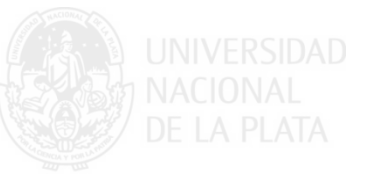

### Aplicar filtros.

Una vez que seleccionamos los filtros deseados, seleccionamos "aplicar filtros"

#### Filtros (← + AGREGAR/EDITAR FILTROS Periodo de Inscripción 2021 × V. País Argentina × Provincia Buenos Aires X 11 Partido 516 options Localidad Sector 3 options 1 Unidad Académica options V Establecimiento 1000 options **APLICAR FILTROS**

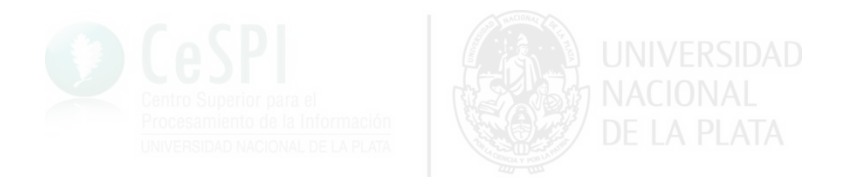

#### **Advertencias**

En este apartado se muestran algunos de los eventos que pueden aparecer.

1. Advertencia (warning): Significa que algunos de los filtros de la izquierda no son aplicables al gráfico en cuestión.

Filtros incompatibles: Los campos no se proyectan para este gráfico, porque no son necesarios. Quitar filtros: Los capos no son aplicables a este gráfico, por lo tanto, se deben desmarcar.

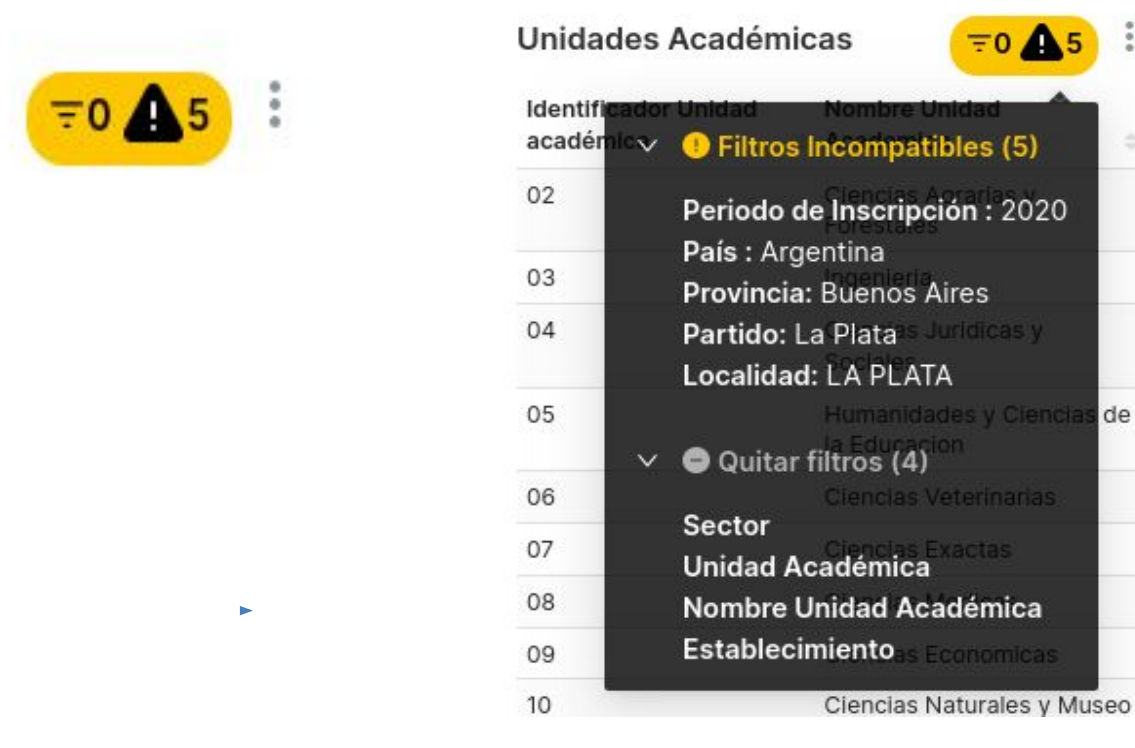

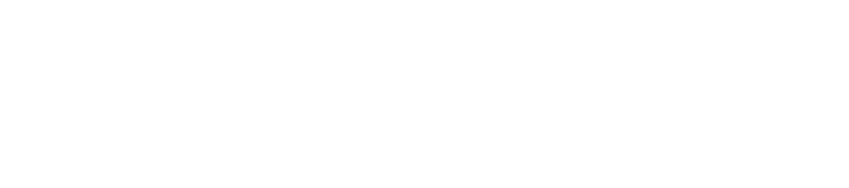

#### **Advertencias**

 Error de time out: Significa que la búsqueda tardo demasiado. Para solucionar se debe volver a cargar el gráfico haciendo clic en los 3 puntos (...) y seleccionar la primera opción "Forzar actualización". Si el problema persiste, contactar al Administrador.

| Serie Nuevos Inscriptos |                                                     |
|-------------------------|-----------------------------------------------------|
| Error de timeout        | Forzar actualización<br>Obtenido hace unos segundos |
|                         | Entrar a pantalla completa                          |
|                         | Edit chart                                          |
|                         | Ver consulta                                        |
|                         | Mirar como tabla                                    |
|                         | Compartir                                           |
|                         | Download                                            |

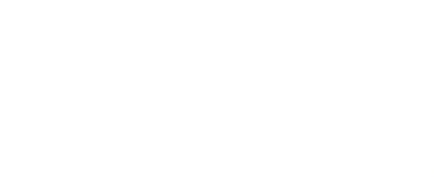

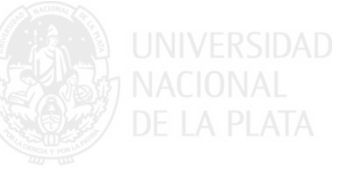

### **Opciones de descarga**

- 1. Compartir enlace.
- 2. compartir por email.
- 3. exportar CSV
- 4. Descargar como imagen.

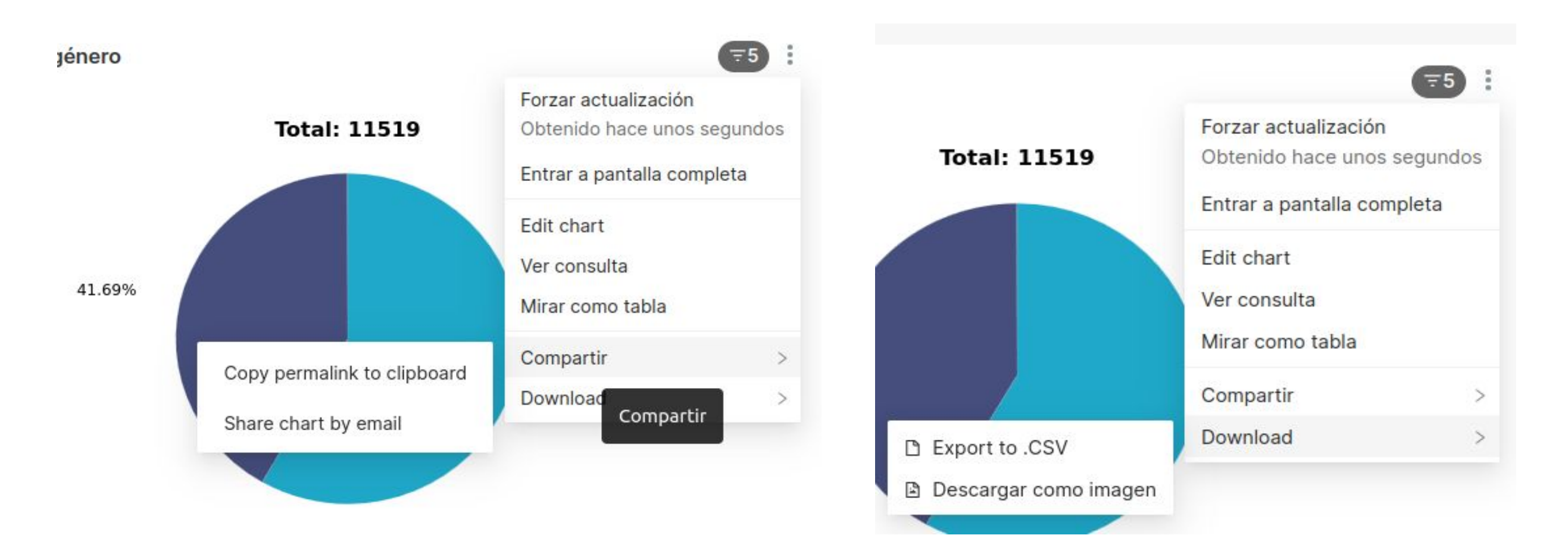

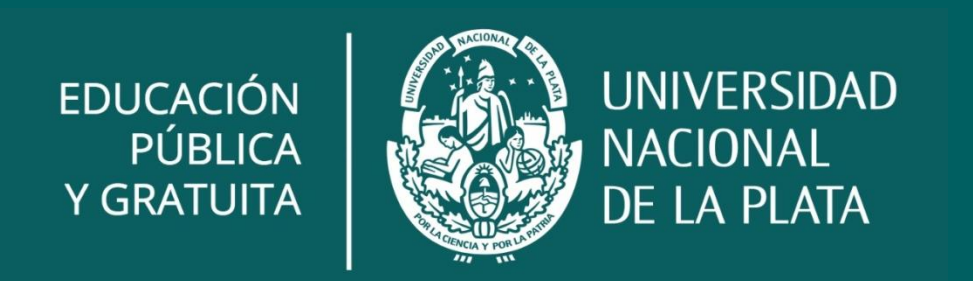